## <u>How to start several</u> <u>softwares in a row / Comment</u> <u>démarrer plusieurs programmes</u> <u>à la fois</u>

En français, plus bas.

You sometimes need to start several softwares one after the other. For example, for my digital EME operations, I need to start PST Rotator (moon tracking software), MAP65 (JT65 wideband receiver), Trakbox (frequency tracking via CAT) and (if not already running), Dimension 4 (time synchronization). Instead of clicking on 4 different icons, it is possible to create a single icon (a batch, .bat file) that will start all 4 softwares in a row. This post explains how to do it.

Step 1 : create a shortcut for each of the softwares you want to start. Here is an
example with PST Rotator. Right click on PstRotator.exe, then "Create shortcut"
(figure 1) :

| 📕 Maps           |                           | 17-3- | 2017 11:11  | File folder         |           |
|------------------|---------------------------|-------|-------------|---------------------|-----------|
| 📕 Maps1 🛛 🗸      | Open                      |       | 017 11:11   | File folder         |           |
| 👃 Sounds 💊 R     | Run as administrator      |       | 017 11:11   | File folder         |           |
| amateur.t T      | roubleshoot compatibility |       | 017 19:03   | Text Document       | 13 KB     |
| 🥘 aprs.htm 7     | 7-Zip                     | ,     | 2012 15:14  | HTML Document       | 1 KB      |
| call3.txt C      | CRC SHA                   | •     | 2013 16:04  | Text Document       | 256 KB    |
| ety.dat P        | Pin to Taskbar            |       | 017 10:17   | DAT File            | 77 KB     |
| DDE1.exe P       | Pin to Start Menu         |       | 014 23:31   | Application         | 20 KB     |
| DDE2.exe 🕴 S     | Send by Bluetooth to      | •     | 2010 12:34  | Application         | 28 KB     |
| 🗑 DDE3.exe 💓 S   | cannen met Malwarebytes   |       | 10 21:53    | Application         | 20 KB     |
| Doppler.s R      | Restore previous versions |       | 017 13:28   | SQF File            | 17 KB     |
| DX4PST.e: S      | Send to                   |       | 2010 15:05  | Application         | 24 KB     |
| happy.htn        | Tut                       |       | 15 16:50    | HTML Document       | 9 KB      |
| iOTA.ldb         | Copy                      |       | 2017 21:18  | Microsoft Access R  | 1 KB      |
| IOTA.mdb         | Treate chortcut           |       | 014 23:11   | Microsoft Access    | 352 KB    |
| OmniRigI         | Delete                    |       | 017 15:10   | zip Archive         | 6 KB      |
| 🔀 OmniRigS 🛛 🦷   | Rename                    |       | 015 9:12    | Application         | 756 KB    |
| Presets.txt      | Properties                |       | 017 20:41   | Text Document       | 5 KB      |
| 2 PstRotator.exe | ropentes                  | 14-5- | 2017 19:09  | Application         | 12.964 KB |
| PstRotator.htm   |                           | 16-3- | 2014 19:39  | HTML Document       | 8 KB      |
| PstRotator.ini   |                           | 27-10 | -2017 21:18 | Configuration setti | 4 KB      |

## The shortcut file appears right after PstRotator.exe (figure 2) :

| 🔂 OmniRigSetup.exe                                                                                                    | 25-7-2015 9:12   | Application   | 756 KB    |
|----------------------------------------------------------------------------------------------------|------------------|---------------|-----------|
| Presets.txt                                                                                                    | 24-1-2017 20:41  | Text Document | 5 KB      |
| PstRotator.exe                                                                                                    | 14-3-2017 19:09  | Application   | 12.964 KB |
| Note that the second second se | 27-10-2017 22:02 | Shortcut      | 2 KB      |
| PstRotator.htm                                                                                                    | 16-3-2014 19:39  | HTML Document | 8 KB      |

This is not mandatory but to make it shorter, I have renamed the shortcut into "PSTRotator". Make the same operation for all the other softwares you want to start.

**Step 2** : wherever you want, create a folder where you will place the shortcuts of all the softwares you want to start (the ones created at step 1). In the example below, I have created such a folder under C: (right click on "New", then "Folder", figure 3) :

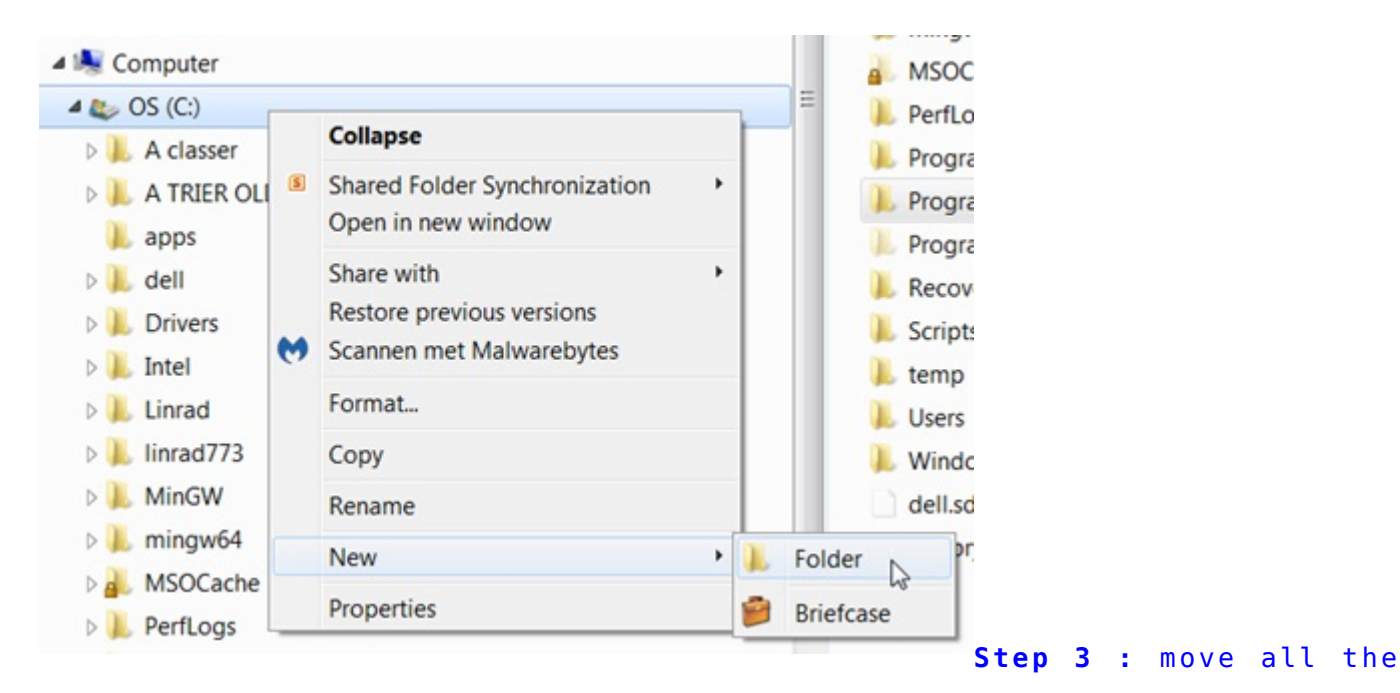

shortcuts into the newly created folder (figure 4) :

| 훴 D4      | 19-3-2017 17:06 | Shortcut | 2 KB              |    |
|-----------|-----------------|----------|-------------------|----|
| MAP65     | 19-3-2017 16:58 | Shortcut | 1 KB              |    |
| Notator   | 19-3-2017 16:58 | Shortcut | 2 KB              |    |
| 💏 Trakbox | 19-3-2017 16:58 | Shortcut | 2 KB              |    |
|           |                 |          | <b>Step 4 :</b> i | .n |

the same folder as the one where you have placed the shortcuts, create the start-up

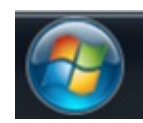

batch file. To make it, click on
(figure 5) :

then "Accessories" and then "Notepad"

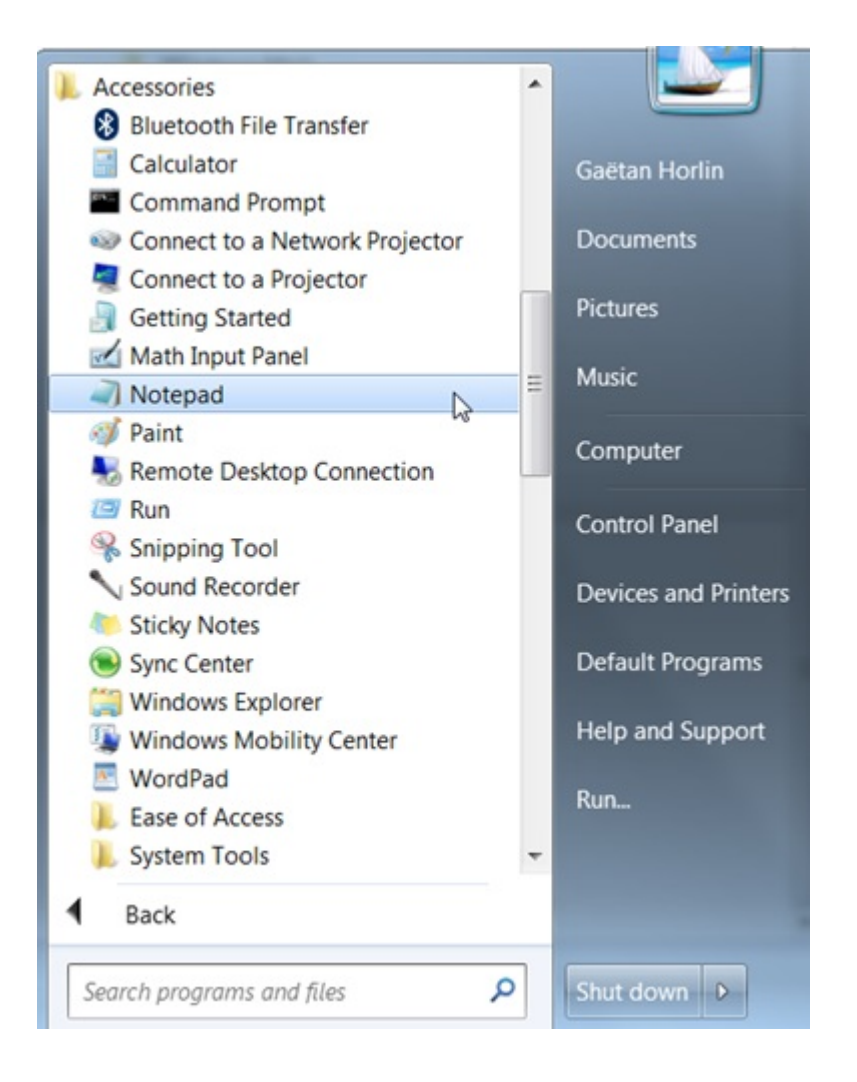

## In the notepad (this is a simple text editor), write (figure 6) :

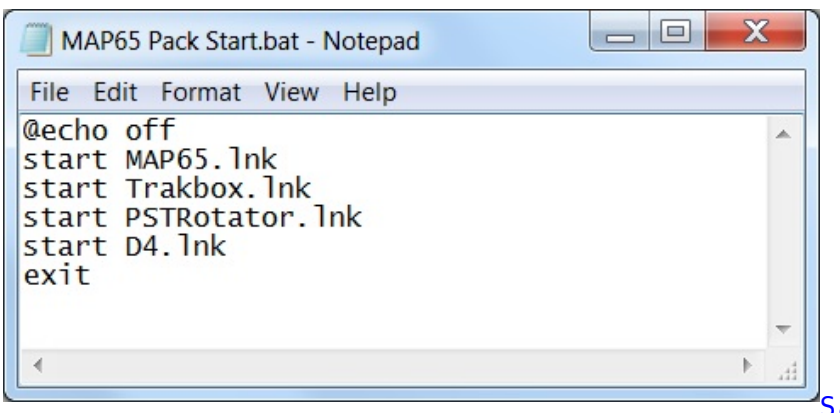

Save this file as "name.bat"

(attention, the extension must be .bat, not .txt).

name = the name you want to give to the file. In my example, name = MAP65 Pack
Start. Out of this name.bat file, you can create a shortcut (see step 1 above how to
create a shortcut) and place it on the desktop of your computer (figure 7) :

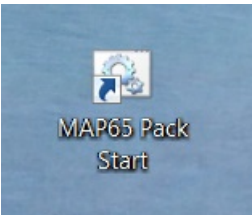

Once you double click on this icon, the 4 underlying softwares will start in a row and (in the case of my example) you will get something like this (after re-arrangement of the windows). Figure 8 :

|                                                                                                    | 🚱 Ban 🖃 🔲 🔀                                                                                                    | Second Second Se |                                                                                                    | 🚱 Wide Graph                                                                                                    |                                                                                                    |                                                                                                    |                                                                                                    |                                                                                                    |                                                                                                    |                                                                                                    |                                                                                                    |
|----------------------------------------------------------------------------------------------------|----------------------------------------------------------------------------------------------------|----------------------------------------------------------------------------------------------------|----------------------------------------------------------------------------------------------------|----------------------------------------------------------------------------------------------------|----------------------------------------------------------------------------------------------------|----------------------------------------------------------------------------------------------------|----------------------------------------------------------------------------------------------------|----------------------------------------------------------------------------------------------------|----------------------------------------------------------------------------------------------------|----------------------------------------------------------------------------------------------------|----------------------------------------------------------------------------------------------------|
| MARG. Y-2.7. HB122       VML       Image: Name       Margin: Name       Margin: Name       Name       Name <th< th=""><th>128 *552LM<br/>129 *DL6II<br/>136 *LD072P<br/>136 *EXO72P<br/>136 *FATC6<br/>136 *FATC<br/>136 *FATC<br/>136 *196023<br/>136 *FAST<br/>136 *6001<br/>134 *6500ME<br/>144 *5500ME</th><th>Preq         DF         Pol         U.C         0           -10         0         1953           -10         0         1954           -10         0         1955           -13         0         2000           -13         0         2000           -19         0         2002           -100         1         2002           -10         0         2002           -10         0         2002           -10         0         2002           -10         0         2002           -10         0         2002           -10         0         2002           -10         0         2002           -10         0         2004           -10         0         2005           -10         0         2005           -10         1         0           -41         0         1955           -44         0         1955           -47         0         2005           0000         -47         0           -47         0         2007      -50         0         2007</th><th>B         C Q* ONY         C Q ONY           -10         73        </th><th>100 105<br/>2019<br/>2019<br/>20</th><th>-1000 -800</th><th>115 1<br/>-600 -400<br/>-400 -400</th><th>20 125<br/>-200 0<br/>-200 0<br/>-2</th><th>130 1</th><th>35 140<br/>600 800<br/>600 800<br/>100 100 100 100 100<br/>100 100 100 100 100 100<br/>100 100 100 100 100 100<br/>100 100 100 100 100 100 100<br/>100 100 100 100 100 100 100<br/>100 100 100 100 100 100 100<br/>100 100 100 100 100 100 100 100<br/>100 100 100 100 100 100 100 100<br/>100 100 100 100 100 100 100 100 100<br/>100 100 100 100 100 100 100 100 100 100</th><th>145 15<br/>1000 1200 1<br/>1000 1200 1<br/>1000 1<br/>1000 1000 1<br/>1000 1000 1<br/>1000 1000 1000 1000 1000 1000 1000 1000 1000 1000 1000 1000 1000 1000 1000000</th><th>0 155<br/>400 1600<br/>400 1600<br/>1001 100<br/>1001 100<br/>1001 100<br/>1001 100<br/>1001 100<br/>1001 100<br/>1001 100<br/>1001 100<br/>1000<br/>1001 100<br/>1000<br/>10000<br/>1000<br/>1000000</th></th<> | 128 *552LM<br>129 *DL6II<br>136 *LD072P<br>136 *EXO72P<br>136 *FATC6<br>136 *FATC<br>136 *FATC<br>136 *196023<br>136 *FAST<br>136 *6001<br>134 *6500ME<br>144 *5500ME                                                                                                    | Preq         DF         Pol         U.C         0           -10         0         1953           -10         0         1954           -10         0         1955           -13         0         2000           -13         0         2000           -19         0         2002           -100         1         2002           -10         0         2002           -10         0         2002           -10         0         2002           -10         0         2002           -10         0         2002           -10         0         2002           -10         0         2002           -10         0         2004           -10         0         2005           -10         0         2005           -10         1         0           -41         0         1955           -44         0         1955           -47         0         2005           0000         -47         0           -47         0         2007      -50         0         2007                                                                                                    | B         C Q* ONY         C Q ONY           -10         73                                                                                                    | 100 105<br>2019<br>2019<br>20 | -1000 -800                                                                                                    | 115 1<br>-600 -400<br>-400 -400                                                                     | 20 125<br>-200 0<br>-200 0<br>-2 | 130 1                                                                                                    | 35 140<br>600 800<br>600 800<br>100 100 100 100 100<br>100 100 100 100 100 100<br>100 100 100 100 100 100<br>100 100 100 100 100 100 100<br>100 100 100 100 100 100 100<br>100 100 100 100 100 100 100<br>100 100 100 100 100 100 100 100<br>100 100 100 100 100 100 100 100<br>100 100 100 100 100 100 100 100 100<br>100 100 100 100 100 100 100 100 100 100 | 145 15<br>1000 1200 1<br>1000 1200 1<br>1000 1<br>1000 1000 1<br>1000 1000 1<br>1000 1000 1000 1000 1000 1000 1000 1000 1000 1000 1000 1000 1000 1000 1000000 | 0 155<br>400 1600<br>400 1600<br>1001 100<br>1001 100<br>1001 100<br>1001 100<br>1001 100<br>1001 100<br>1001 100<br>1001 100<br>1000<br>1001 100<br>1000<br>10000<br>1000<br>1000000 |
| Price         Price         Pric         Price         Price                                                                                                    | 🔇 MAP65 v2.7, r                                                                                                    | 8182 by K1JT                                                                                                    |                                                                                                    |                                                                                                    | 🚱 Astro 💶 🕞                                                                                                    | 3) 6                                                                                                |                                                                                                    |                                                                                                    |                                                                                                    | _                                                                                                    |                                                                                                    |
| 149       -53       0       2015       2.5       -26 # CQ K9HRI ENTO       0       16       0         149       -53       0       2015       2.5       -26 # CQ K9HRI ENTO       0       16       0       0       0       0       0       0       0       0       0       0       0       0       0       0       0       0       0       0       0       0       0       0       0       0       0       0       0       0       0       0       0       0       0       0       0       0       0       0       0       0       0       0       0       0       0       0       0       0       0       0       0       0       0       0       0       0       0       0       0       0       0       0       0       0       0       0       0       0       0       0       0       0       0       0       0       0       0       0       0       0       0       0       0       0       0       0       0       0       0       0       0       0       0       0       0       0       0       0<                                                                                                    | File         Setup         View         f           Freq         DF         Pol         149           149         -47         0           149         -47         0           149         -47         0           149         -47         0           149         -47         0           149         -47         0           149         -47         0           149         -47         0           149         -47         0           149         -47         0           149         -50         0           149         -50         0 | Inde         Decode         Save         Help           UTC         DT         dB           2001         2.9         -22         # CC           2003         2.9         -22         # CC           2004         2.00         -2.1         # SE           2005         2.00         -2.1         # RF           2006         2.000         1.2         -1.2         # RF           2000         1.2         -1.4         # 73         2010           2011         2.7         -2.1         # CC         2012           2013         2.01         2.01         2.01         2.01                                                                                                    | RC         RC         L           2 K9MRI EN70         1         12           2 K9MRI EN70         1         16           122 K9MRI EN70         0         1           14R         0         1           15         0         1           16         0         1           17         1         15           2 K9MRI EN70         1         15           2 K9MRI EN70         1         15 | 25 T3Pol<br>9 0 1<br>2 0<br>0 0<br>0 0<br>1 0<br>3 0                                                                                                    | 2017 oct. 27<br>UTC: 20:16:18<br>Az: 217.9<br>El: 12.6<br>MyDop: -125<br>DxAz: 241.9<br>DxEl: 4.2<br>DxDop: -19<br>Dec: -18.7<br>SunAz: 296.5<br>SunE1: -36.1<br>TsKy: 366<br>MNR: 2.8<br>Dgrd: -4.0 | 1 1                                                                                                 | Tracking         Tracking           UTC:         20:16:18           Map65 / Linrad         144.149.00           28149200         Cmd/TB           Cmd/TB         Hott/TB           Options         VTO-A                                                                                                    | Az. 217 EL: 12<br>FT-857<br>OO 144.14<br>217.9, 12.6,<br>Ant/TB A=B<br>VFO-B TX-Freq                                                                                | Linrad off<br>9.000<br>Moon<br>I Auto Freq.<br>Linrad-Fre                                                                                                    | Azimuth Elevation                                                                                                    |                                                                                                    |
| Log (250)       Store       Made       Decode       Ease       Auto is OFF       200 TX         Log (250)       Store       Made       First       VC2MDU OHMHAS 2010       TX       TX                                                                                                    | 149 -53 0                                                                                                    | 2015 2.5 -26 # CC                                                                                                    | 2 K9MRIEN70 0 1                                                                                                    | .6 0 🗸                                                                                                    | Communicat                                                                                                    | IG PstRotator - Regi<br>ion Setup Tracker P                                                         | stered to ON4KHG v1<br>W/DEC GeoSats Maps 1                                                                                                    | 4.86<br>My Maps Google Maps SCP                                                                                                    |                                                                                                    |                                                                                                    |                                                                                                    |
|                                                                                                    | Log Q50<br>50 50<br>40 40<br>-30 -30<br>20 20<br>10 10<br>18 dB 0 dB<br>Received S1 050 F                                                                                                    | 200         Element           DX         Cal           Grid         Grid           TA2NC         KM9900           Lealup         Add           gentRidHogs         2017 oct. 27           20:16:18         CosOF: 46                                                                                                    | Decode         Erase         Auto is           V         Tx first         VC2MDU ON4/HG 301           Tx 3165         IV         RO           Set Tx Freq         RO         RR           V NB         73         100         Tel CQ ON4/HG 3010           100         Tel CQ ON4/HG 3010         Incise: 18.3         2.8 %                                                               | OFF Sup Tx<br>0 0 Tx1<br>0 0 Tx2<br>1 000 Tx2<br>0 Tx3<br>0 Tx3<br>0 T                                                                                                    | 270 •<br>240 •<br>- 217<br>AZ<br>217                                                                                                    | 0 0 30<br>0 120<br>180<br>150<br>217.9<br>30<br>120<br>120<br>120<br>120<br>120<br>120<br>120<br>12 | ORB<br>Km<br>OTH Locator<br>GO to Locator<br>HotA HotB<br>BD 0 90<br>UTC<br>20:16:18                                                                                                    | 0         180           30         210           60         240           90         270           120         300           150         330           SP         F | DXCC<br>A: Sov MI Oder of<br>13: Spraly Llands<br>34: Monaco<br>38: Agages 5.8.8<br>38: Monaco<br>38: Agages 5.8.9<br>38: Monaco<br>Call<br>Call<br>Call<br>Tacking                                                                                                    | data 1<br>randon<br>d<br>te DXCC<br>orz EL<br>14                                                                                                    | 5 60<br>45<br>30<br>15<br>0<br>12.6 ©<br>vended 27 octobre 2017                                                                                                    |

## Additional tips :

- to make a kind of start-up sequence, use the command "pause" in your batch file. While executing the file, you will be prompted to press a key to continue and then start the subsequent softwares (the ones after the pause in the .bat file)
- to launch web pages, use the command start "" http://..., like for example start "" http://www.livecq.eu

Vous êtes parfois amenés à devoir démarrer plusieurs programmes à la suite. Par

exemple, pour mes opérations EME numériques, je dois démarrer PST Rotator (programme de poursuite de la lune), MAP65 (récepteur JT65 large bande), Trakbox (ajustement de la fréquence par le CAT) et (si pas déjà opérationnel), Dimension 4 (synchronisation temporelle). Plutôt que de cliquer sur 4 icônes différentes, il est possible de créer une seule icône (un fichier batch, .bat) qui démarrera les 4 programmes précités à la suite. Cette publication explique comment le faire.

**Etape 1** : créez un raccourci pour chacun des programmes que vous voulez démarrer. Par exemple pour PST Rotator, cliquez avec le droit de la souris sur PstRotator.exe, ensuite "Create shortcut" (mon Windows est en anglais mais vous n'aurez pas de difficulté à trouver l'équivalent en français). Voir figure 1 ci-dessus.

Le fichier du raccourci apparait juste après PstRotator.exe. Voir figure 2. Ce n'est pas obligatoire mais pour faire plus court, j'ai renommé le raccourci en "PSTRotator".

Et anisi de suite de la même manière pour les autres programmes à démarrer.

**Etape 2** : où vous le souhaitez, créez un répertoire dans lequel vous placerez les raccourcis des programmes que vous souhaitez démarrer (ceux créés à l'étape 1). Par exemple, j'ai créé un tel répertoire sous C: (clic droit sur "New", ensuite "Folder", voir figure 3 ci-dessus).

**Etape 3 :** déplacez tous les raccourcis dans le répertoire nouvellement créé. Voir figure 4 ci-dessus.

Etape 4 : dans le même répertoire que celui où se trouvent les raccourcis, créez le

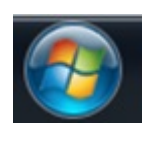

puis

fichier de démarrage (un fichier batch). Pour le faire, cliquez sur "Accessories" et ensuite "Notepad". Voir figure 5 ci-dessus.

Dans notepad (c'est un simple éditeur de texte), écrivez le texte tel que montré en figure 6 ci-dessus.

Sauvegardez ce fichier comme "nom.bat" (attention, l'extension doit être .bat, pas .txt).

nom = le nom que vous souhaitez donner au fichier. Dans mon exemple, nom = "MAP65 Pack Start". A partir de ce fichier, vous pouvez créer un raccourci (voir à l'étape 1 ci-dessus comment faire) et placez-le sur le bureau (desktop) de votre PC. Voir figure 7 ci-dessus.

Dès que vous double cliquerez sur l'icône, les 4 programmes sous-jacents démarreront en même temps et (dans le cas de mon exemple), vous obtientrez quelque chose comme montré en figure 8 ci-dessus (après réarrangement des fenêtres).

Infos additionnelles :

- Pour créer une sorte de séquence de démarrage, utilisez la commande "pause" dans votre fichier batch. En exécutant le fichier, il vous sera alors demandé d'appuyer sur une touche pour continuer et donc de démarrer les programmes suivants (ceux situés après la pause dans le fichier .bat)
- pour lancer des pages web, utilisez la commande start "" http://..., comme par exemple start "" http://www.livecq.eu